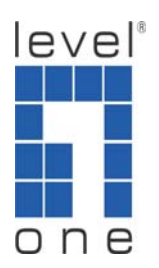

## How to Set Up WAB-3000 Mesh Network

This guide is written as a reference for setting up a WAB-3000 mesh network by using the following equipments and network topology as shown in figure 1. Only parts of WAB-3000 feature will be discussed here. For other unmentioned functions, please refer to WAB-3000 user manual for details.

| WAB-3000-A | MAC Address: 00:0B:6B:0A:F2:71 |
|------------|--------------------------------|
| WAB-3000-B | MAC Address: 00:0B:6B:0A:F0:16 |
| WAB-3000-C | MAC Address: 00:0B:6B:0A:F2:7F |
| WBR-3406   | Internet Service               |
| PC         | Wireless Card                  |
|            |                                |

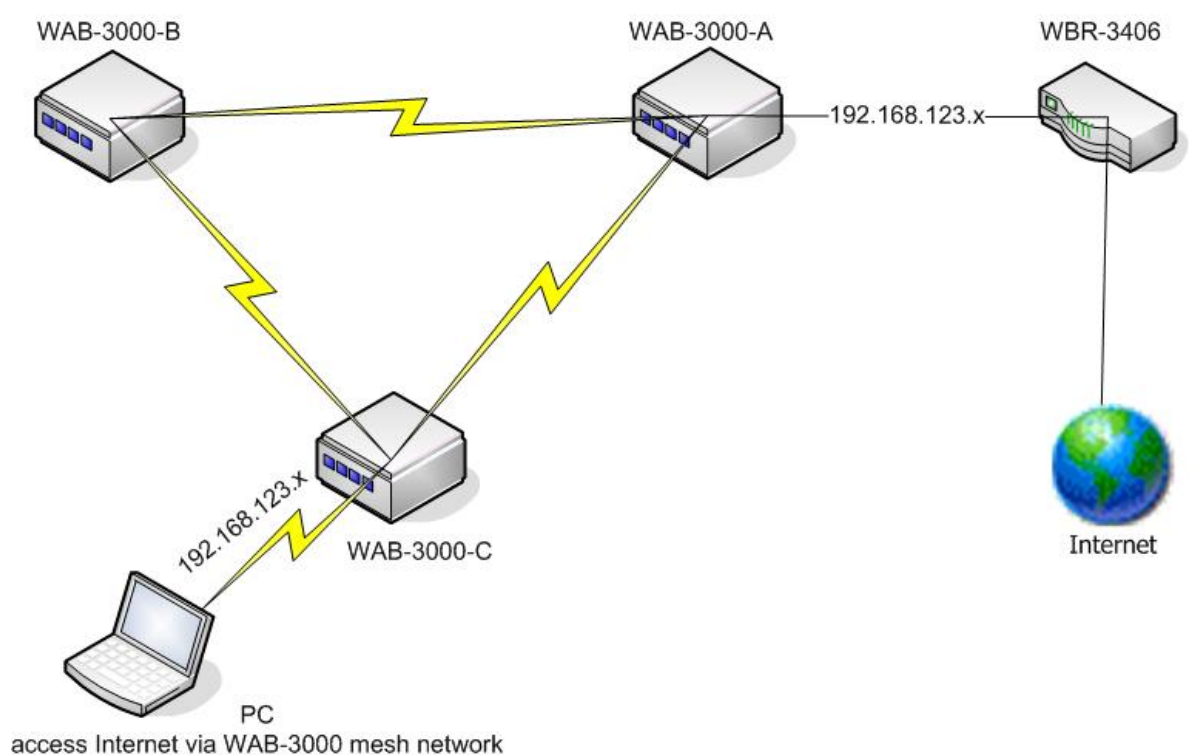

Figure 1. WAB-3000 Mesh Network Topology

- Make sure a router has access to Internet and it is offering DHCP service. In this case, LevelOne WBR-3406 router is used and it is giving out IP addresses on 192.168.123.x subnet.
- 2) Connect all three WAB-3000s to an administrator PC for configuration. For more detail, please refer to user manual.
- Open up WAB-3000 web UI, go to System Configuration/Operating Mode configuration page, and make sure "Wireless Access Point/Bridging Mode" is selected. This operating mode can be different depending upon user's need.

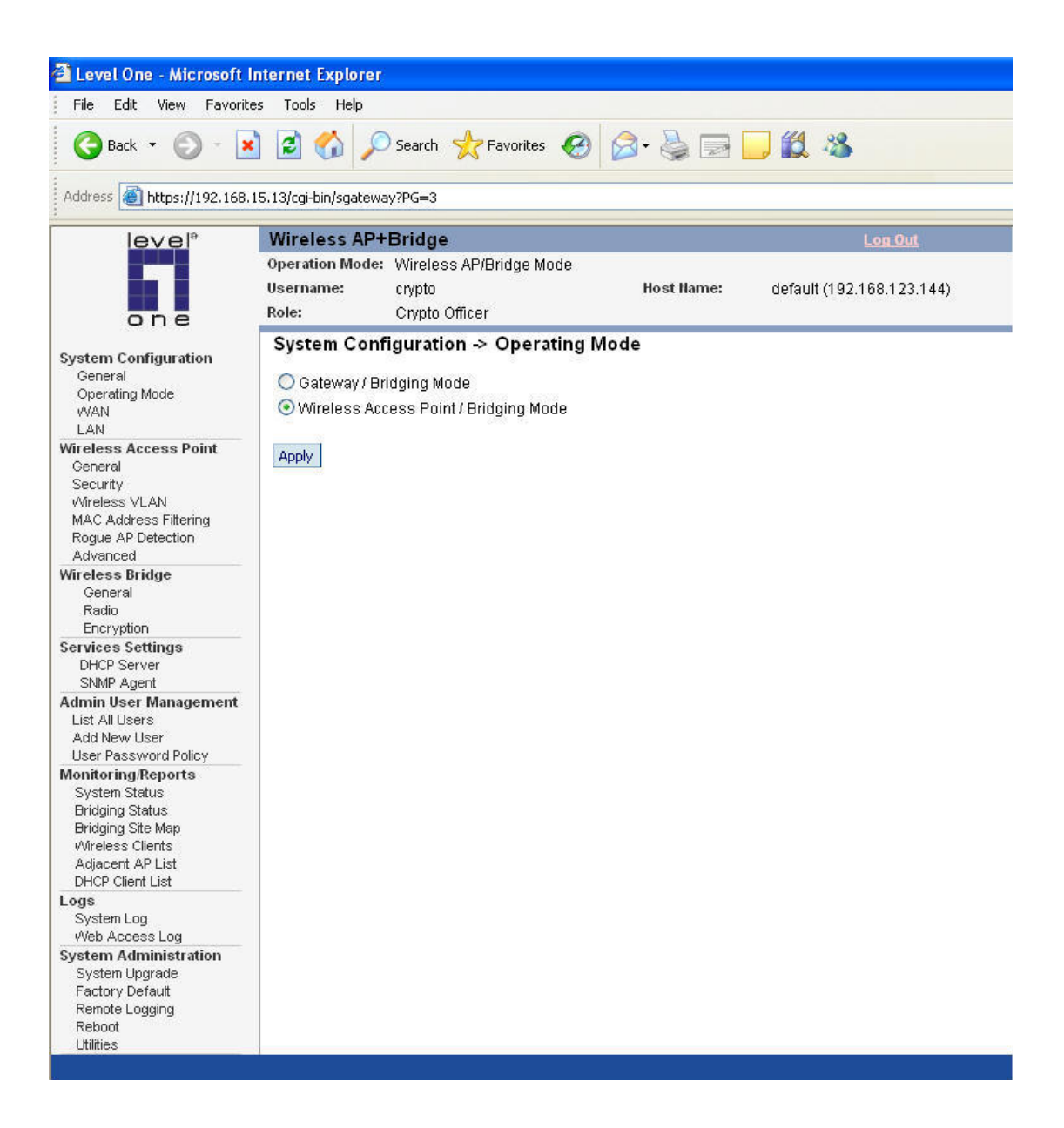

4) Go to System Configuration/WAN configuration page and select to receive an IP from a DHCP server.

| 🚰 Level One - Microsoft                                                    | Internet Explorer                                                                                                    |                                                                    |            |                           |
|----------------------------------------------------------------------------|----------------------------------------------------------------------------------------------------|--------------------------------------------------------------------|------------|---------------------------|
| File Edit View Favorit                                                     | es Tools Help                                                                                                    |                                                                    |            |                           |
| 🕝 Back 🔹 🔘 - 📓 🛃 🏠 🔎 Search 👷 Favorites 🤣 🔗 - 🌺 🔜 🛄 🏭 🦓                    |                                                                                                    |                                                                    |            |                           |
| Address 🙋 https://192.168.                                                 | 15.13/cgi-bin/sgateway?PG=1                                                                                                    | i                                                                  |            |                           |
| level*                                                                     | Wireless AP+Bridg                                                                                                    | je                                                                 |            | Log Out                   |
| one                                                                        | Operation Mode: Wirel<br>Username: crypto<br>Role: Crypt                                                                                                    | ess AP/Bridge Mode<br>o<br>o Officer                               | Host Name: | default (192.168.123.144) |
| System Configuration                                                       | System Configurat                                                                                                    | tion -> WAN                                                        |            |                           |
| General                                                                    | Link Speed and Duples                                                                                                    |                                                                    |            |                           |
| Operating Mode<br>WAN<br>LAN                                               | WAN Link                                                                                                    | Auto                                                               | *          |                           |
| Wireless Access Point                                                      | IP Address                                                                                                    |                                                                    |            |                           |
| Security                                                                   | Output State State St | t an IP address                                                    |            |                           |
| Wireless VLAN<br>MAC Address Filtering<br>Rogue AP Detection<br>Advanced   | Please refresh you                                                                                                    | ur browser if you see<br>192.168.123.144                           | e all Os   |                           |
| Wireless Bridge<br>General<br>Radio<br>Encryption                          | Subnet Mask:<br>Default Gateway:<br>DNS 1:<br>DNS 2:                                                                                                    | 255.255.255.0<br>192.168.123.254<br>61.31.233.1<br>192.168.123.254 |            |                           |
| Services Settings<br>DHCP Server<br>SNMP Agent                             | Release and Rene                                                                                                    | w                                                                  |            |                           |
| Admin User Management<br>List All Users                                    | O Specify a static IP s                                                                                                    | addroce                                                            |            |                           |
| Add New User                                                               | IP Address:                                                                                                    |                                                                    |            | 1                         |
| Monitoring/Reports                                                         | Subnet Mask:                                                                                                    |                                                                    |            |                           |
| Bridging Status                                                            | Default Gateway:                                                                                                    |                                                                    | 1          |                           |
| Bridging Site Map<br>Wireless Clients                                      | DNS 1:                                                                                                    |                                                                    |            |                           |
| Adjacent AP List<br>DHCP Client List                                       | DNS 2:                                                                                                    |                                                                    |            | =                         |
| Logs<br>System Log                                                         |                                                                                                    |                                                                    |            |                           |
| Web Access Log                                                             | Apply                                                                                                    |                                                                    |            |                           |
| System Upgrade<br>Factory Default<br>Remote Logging<br>Reboot              |                                                                                                    |                                                                    |            |                           |
| System Upgrade<br>Factory Default<br>Remote Logging<br>Reboot<br>Utilities |                                                                                                    |                                                                    |            |                           |

5) Go to System Configuration/LAN configuration page and assign a different IP to each WAB-3000 for administration purpose.

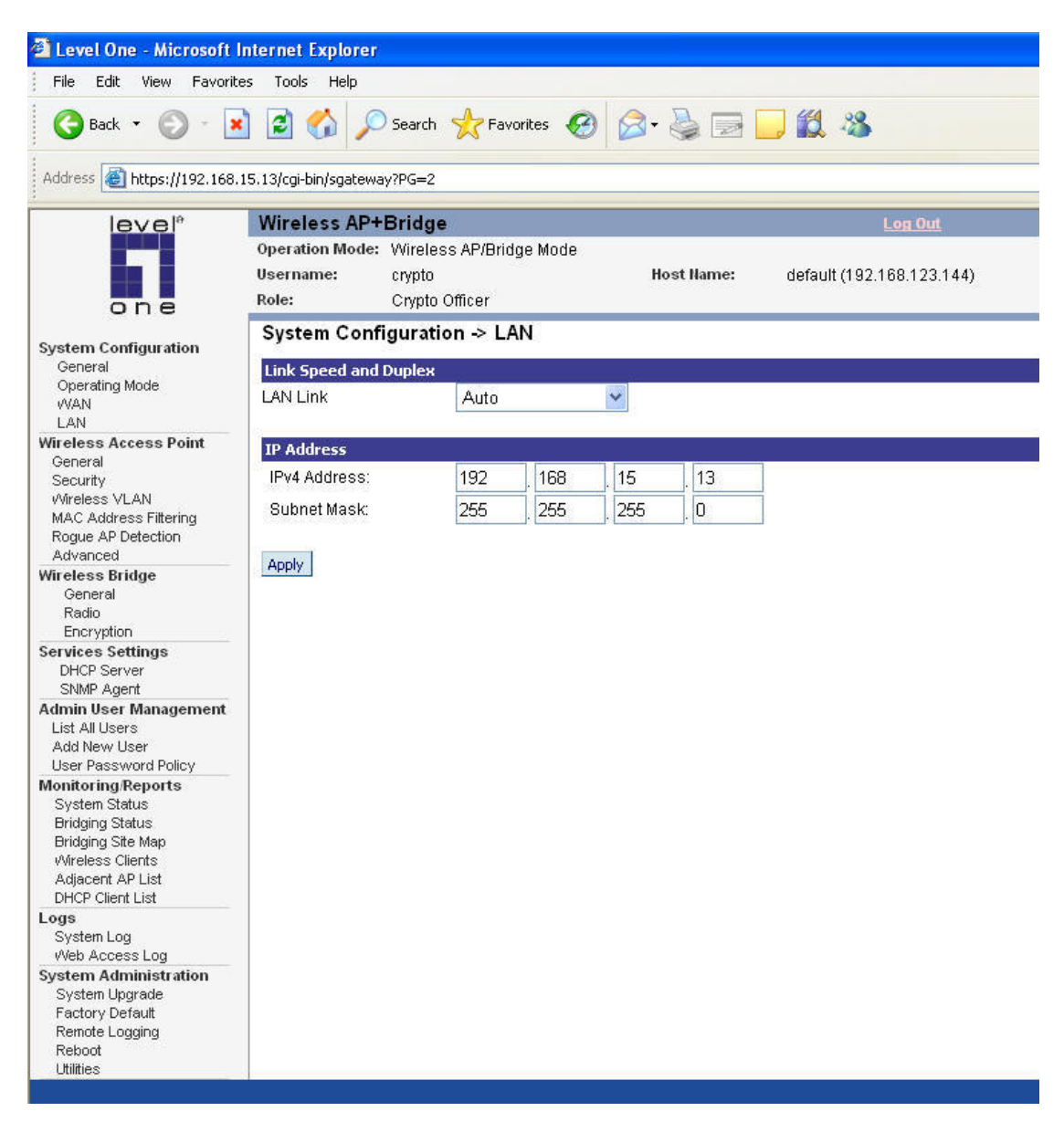

In this example:

WAB-3000-A is assigned to 192.168.15.11 WAB-3000-B is assigned to 192.168.15.12

WAB-3000-C is assigned to 192.168.15.13

6) For the purpose of verifying the success of WAB-3000 mesh network later, wireless access point of WAB-3000-C is enabled.

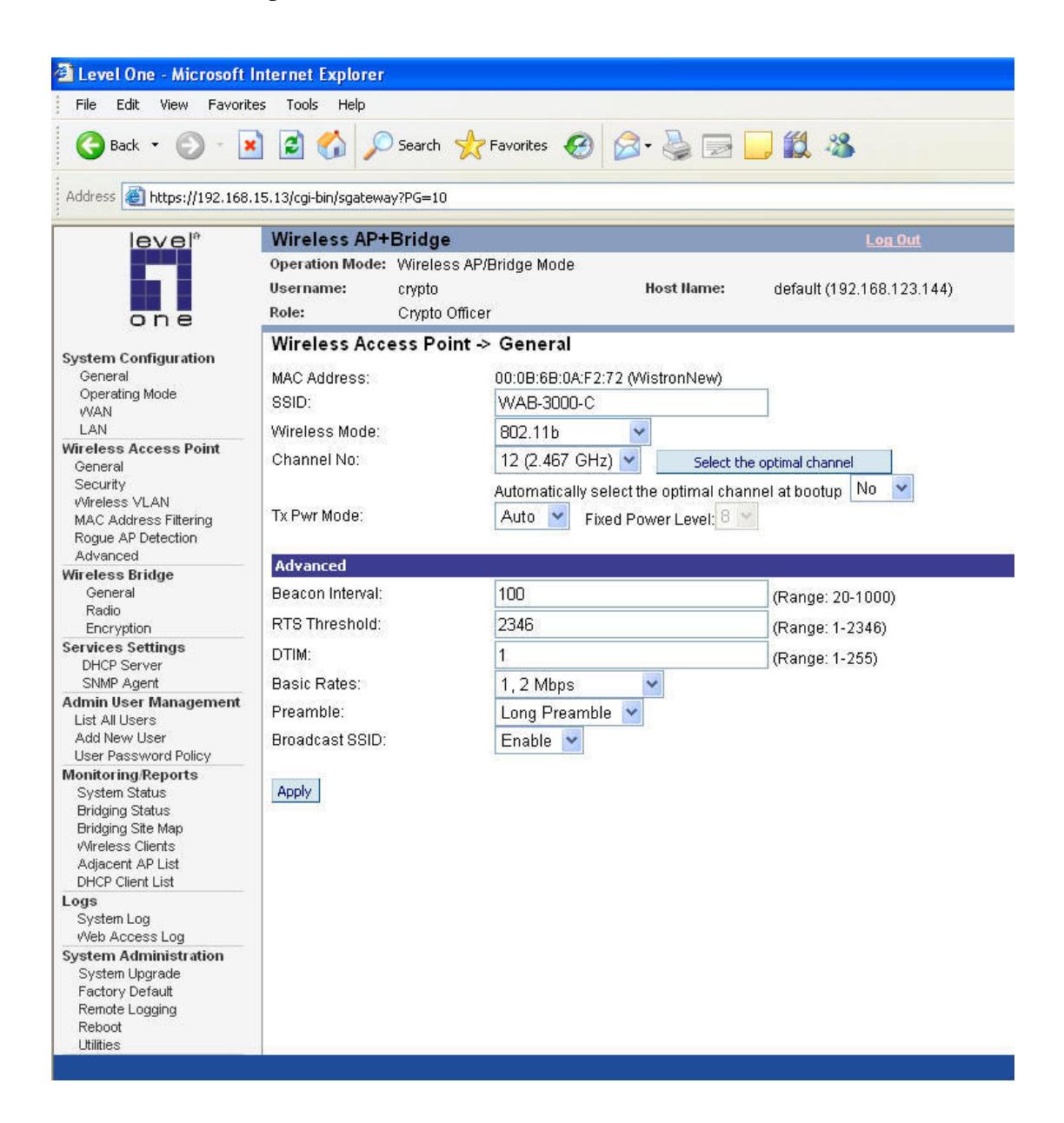

7) Go to Wireless Bridge/General configuration page. Tow bridging modes are available: "Manual Bridging" and "Auto Bridging." For "Auto Bridging" mode, WAB-3000s would communicate with each other through SSID and establish bridging automatically. In this guide, "Manual Bridging" mode is selected to show details of setting up a WAB-3000 mesh network.

| 🗿 Level One - Microsoft I                                                                                                    | Internet Explorer                                                               |                                              |                  |                            |
|----------------------------------------------------------------------------------------------------|---------------------------------------------------------------------------------|----------------------------------------------|------------------|----------------------------|
| File Edit View Favoriti                                                                                                    | es Tools Help                                                                   |                                              |                  |                            |
| 🚱 Back 🔹 🕥 - 💽                                                                                                    | 👔 🛃 🏑 🔎 Search                                                                  | 🛧 Favorites 🚱 🔗 🎍                            | i 🖃 🗔 🛍 4        | 8                          |
| Address 🛃 https://192.168.                                                                                                    | 15.1/cgi-bin/sgateway?PG=13                                                     |                                              |                  |                            |
| level*                                                                                                    | Wireless AP+Bridg<br>Operation Mode: Wirele<br>Username: crypto<br>Role: Crypto | e<br>Iss AP/Bridge Mode<br>Host N<br>Officer | lame: default (1 | Log Out<br>92.168.254.254) |
| System Configuration<br>General<br>Operating Mode<br>WAN                                                                                                    | Wireless Bridge -><br>Bridging Mode:                                            | General O Manual Bridging 👁 Auto             | ) Bridging       | Monitoring                 |
| Wireless Access Point<br>General<br>Security<br>Wireless VLAN<br>MAC Address Filtering<br>Rogue AP Detection                                                                                                    | SSID:<br>Max Auto Bridges:<br>Bridge Priority:<br>Signal Strength               | default<br>40<br>40                          | (1-40)           |                            |
| Advanced Wireless Bridge General Radio Encryption Services Settings DHCP Server                                                                                                    | Threshold:<br>Broadcast SSID:<br>Apply                                          | Enable 🗸                                     |                  |                            |
| SNMP Agent<br>Admin User Management<br>List All Users<br>Add New User<br>User Password Policy<br>Monitoring/Reports                                                                                                    | Signal Strength MAC:                                                            |                                              |                  |                            |
| System Status                                                                                                    | Remote AP's MAC Addr                                                            | 'ess                                         |                  |                            |
| Bridging Status<br>Bridging Site Map<br>Wireless Clients<br>Adjacent AP List<br>DHCP Client List<br>Logs<br>System Log<br>Web Access Log<br>System Administration<br>System Upgrade<br>Factory Default<br>Remote Logging<br>Reboot<br>Utilities | Index B:                                                                        | 55ID Signal Strength                         | Link Status      | Description                |

## 8) Select "Manual Bridging" mode and enable the spanning tree protocol 802.1d.

| level®                                                                                                    | Wireless AP+                                | Bridge                                        |                                     |                 | Log                | <u>Dut</u> |
|----------------------------------------------------------------------------------------------------|---------------------------------------------|-----------------------------------------------|-------------------------------------|-----------------|--------------------|------------|
| one                                                                                                    | Operation Mode:<br>Username:<br>Role:       | : Wireless AP/Bri<br>crypto<br>Crypto Officer | dge Mode                            | Host Name:      | default (192.168.1 | 23.159)    |
| System Configuration<br>General<br>Operating Mode<br>WAN<br>LAN                                                                         | Wireless Bri<br>Bridging Mode:              | dge -> Genera                                 | N Manual Bridging                   | O Auto Bridging |                    | Monitoring |
| Wireless Access Point<br>General<br>Security<br>vVireless VLAN<br>MAC Address Filtering<br>Rogue AP Detection<br>Advanced               | Signal Strength<br>Spanning Tree I<br>Apply | LED MAC: [                                    | Vot Assigned 🛛 👻<br>2.1d 💿 Enable ( | O Disable       |                    |            |
| Wireless Bridge                                                                                                    | Remote AP's M                               | AC Address                                    |                                     |                 |                    |            |
| Radio                                                                                                    | Delete                                      | MAC Address                                   | Signal Stren                        | ngth Radio      | Note               |            |
| Encryption                                                                                                    | 1.                                          | 0008680AF016                                  | Excellent (                         | (100%) 1        | WAB-3000-B         |            |
| DHCP Server<br>SNMP Agent                                                                                                    | 2.                                          | 000B6B0AF27F                                  | Excellent (                         | (81%) 1         | WAB-C              | ]          |
| Admin User Management<br>List All Users<br>Add New User<br>User Password Policy                                                         | Once the                                    | bridge netwo                                  | ork is up, the                      | remote bride    | ges would be l     | isted here |
| Monitoring/Reports<br>System Status<br>Bridging Status<br>Bridging Site Map<br>Wireless Clients<br>Adjacent AP List<br>DHCP Client List |                                             |                                               |                                     |                 |                    |            |
| Logs<br>System Log                                                                                                    |                                             |                                               |                                     |                 |                    |            |
| Mah Access Log                                                                                                    |                                             |                                               |                                     |                 |                    |            |

- 9) Go to Wireless Bridge/Radio configuration page and adjust the parameters to that best suit user's network. Afterwards, click on apply to activate new settings.
- 10) At the bottom of the configuration page, insert MAC addresses of remote WAB-3000 adding them to the mesh network. Therefore, in WAB-3000-C, MAC address of WAB-3000-A and WAB-3000-B are added here. Repeat the same process on WAB-3000-A and WAB-3000-B.

| 🗿 Loug I Opp - Missoorff -                                                                                                    | Internet Funlarer                                                                                                    |
|----------------------------------------------------------------------------------------------------|----------------------------------------------------------------------------------------------------|
| Level Une - Microsoft I                                                                                                    | interner Explorer                                                                                                    |
| File Edit View Favorit                                                                                                    | es Tools Help                                                                                                    |
| 😋 Back 🝷 🕥 🕘                                                                                                    | 👔 😰 🏠 🔎 Search 🤺 Favorites 🤣 🔗 - 🌺 🔜 🗾 🏭 🦓                                                                                                    |
| Address 🕘 https://192.168.                                                                                                    | 15.13/cgi-bin/sgateway?PG=135                                                                                                    |
| level*                                                                                                    | Wireless AP+Bridge Log Out                                                                                                    |
| one                                                                                                    | Operation Mode: Wireless AP/Bridge Mode<br>Username: crypto Host Name: default (192.168.123.144)<br>Role: Crypto Officer                                                                                                    |
|                                                                                                    | Wireless Bridge -> Radio 1                                                                                                    |
| System Configuration<br>General<br>Operating Mode<br>WAN<br>LAN<br>Wireless Access Point<br>General<br>Security<br>Wireless VLAN<br>MAC Address Filtering<br>Rogue AP Detection<br>Advanced                                                                                                    | MAC Address:       00:0B:6B:0A:F2:7F (WistronNew)         Wireless Mode:       802.11b/g Mixed          Tx Rate:       AUTO          Channel No:       6 (2.437 GHz)          Tx Pwr Mode:       Fixed          Propagation Distance:       < 5 Miles |
| Wireless Bridge<br>General<br>Radio<br>Encryption                                                                                                    | Apply                                                                                                    |
| Services Settings                                                                                                    | Add Remote AP's BSSID/Note For Manual Bridging                                                                                                    |
| SNMP Agent                                                                                                    | BSSID: 00:0B:6B:0A:F0:16                                                                                                    |
| Admin User Management<br>List All Users<br>Add New User                                                                                                    | Note: WAB-B                                                                                                    |
| Monitoring/Reports<br>System Status<br>Bridging Status<br>Bridging Status<br>Bridging Status<br>Bridging Status<br>Bridging Status<br>Bridging Status<br>Adjacent AP List<br>DHCP Client List<br>Logs<br>System Log<br>Web Access Log<br>System Administration<br>System Upgrade<br>Factory Default<br>Remote Logging<br>Reboot<br>Utilities |                                                                                                    |

 Once above steps are done on all three WAB-3000, bridge network would be established. Bridge information is available on Monitoring/Reports/Bridging Status configuration page.

| 🗿 Level One - Microsoft I  | nternet Explorer             |                         |
|----------------------------|------------------------------|-------------------------|
| File Edit View Favorite    | es Tools Help                |                         |
|                            |                              |                         |
| 😋 Back 🔹 🐑 - 🗶             | 📔 🙆 🔎 Search 🦿               | 💦 Favorites 🚱 🔯 🍉 🔜 🗱 🦓 |
| Address 🕘 https://192.168. | 15.13/cgi-bin/sgateway?PG=64 |                         |
| one                        | Role: Crypto Of              | ficer                   |
| System Configuration       | Monitoring/Reports -         | > Bridging Status       |
| General<br>Operation Maria | Wireless Bridge Port STP S   | itatus                  |
| Uperating Mode             | Remote BSSID:                | 00:0B:6B:0A:F2:71       |
| I AN                       | Signal Strength:             | Excellent (100%)        |
| Wireless Access Point      | State:                       | forwarding              |
| General                    | Port Priority (hex):         | 80                      |
| Security                   | Path Cost:                   | 100                     |
| Wireless VLAN              | Designated Bridge:           | 0128.000b6b0ae599       |
| MAC Address Filtering      | Tx packets: 1704             | Rx packets: 1739        |
| Rogue AP Detection         | Tx bytes: 284977             | Rx bytes: 480369        |
| Advanced                   | Tx dropped: 14               | Rx dropped: 913         |
| Wireless Bridge            | Wireless Bridge Port STP S   | itatus                  |
| General                    | Remote BSSID:                | 00:0B:6B:0A:F0:16       |
| Radio                      | Signal Strength:             | Excellent (100%)        |
| Encryption                 | State:                       | blocking                |
| DHCD Server                | Port Priority (hex):         | 80                      |
| SNMP Agent                 | Path Cost:                   | 100                     |
| Admin User Management      | Designated Bridge:           | 0128.000b6b0at016       |
| List All Users             | Tx packets: 62               | Rx packets: 432         |
| Add New User               | Tx bytes: 15706              | Rx bytes: 48311         |
| User Password Policy       | 1x dropped: 8                | HX dropped: 80          |
| Monitoring/Reports         |                              |                         |
| System Status              | Ethernet Port STP Status     |                         |
| Bridging Status            | Port Priority (hex):         | 50                      |
| Bridging Site Map          | Path Cost:                   | 80                      |
| Wireless Clients           | State:                       | forwarding              |
| DHCP Client List           | Designated Bridge:           | 0128.000b6b0af272       |
| Logs                       | -                            |                         |
| System Log                 | Wireless Port 0 STP Statu    | s                       |
| Web Access Log             | Port Priority (hex):         | 50                      |
| System Administration      | Path Cost:                   | 100                     |
| System Upgrade             | State:                       | forwarding              |
| Factory Default            | Designated Bridge:           | 0128.000b6b0af272       |
| Remote Logging             |                              |                         |
| Reboot                     | Wireless Bridging Informa    | tion                    |
| Oundes                     | Bridge Priority(bex)         | 128                     |
|                            | Bridge Hello Time:           | 2.00 sec                |
|                            | Bridge Forward Delay         | 3.00 sec                |
|                            | Bridge Max Age:              | 20.00 sec               |
|                            | Bridge ID:                   | 0128.000b6b0af272       |
|                            | Designated Root:             | 0128.000b6b0ae599       |
|                            | Root Port:                   | 10                      |
|                            | Path Cost:                   | 100                     |
|                            | Hello Time:                  | 2.00 sec                |

12) User may view the mesh network on the Monitoring/Reports/Bridging Site Map configuration page.

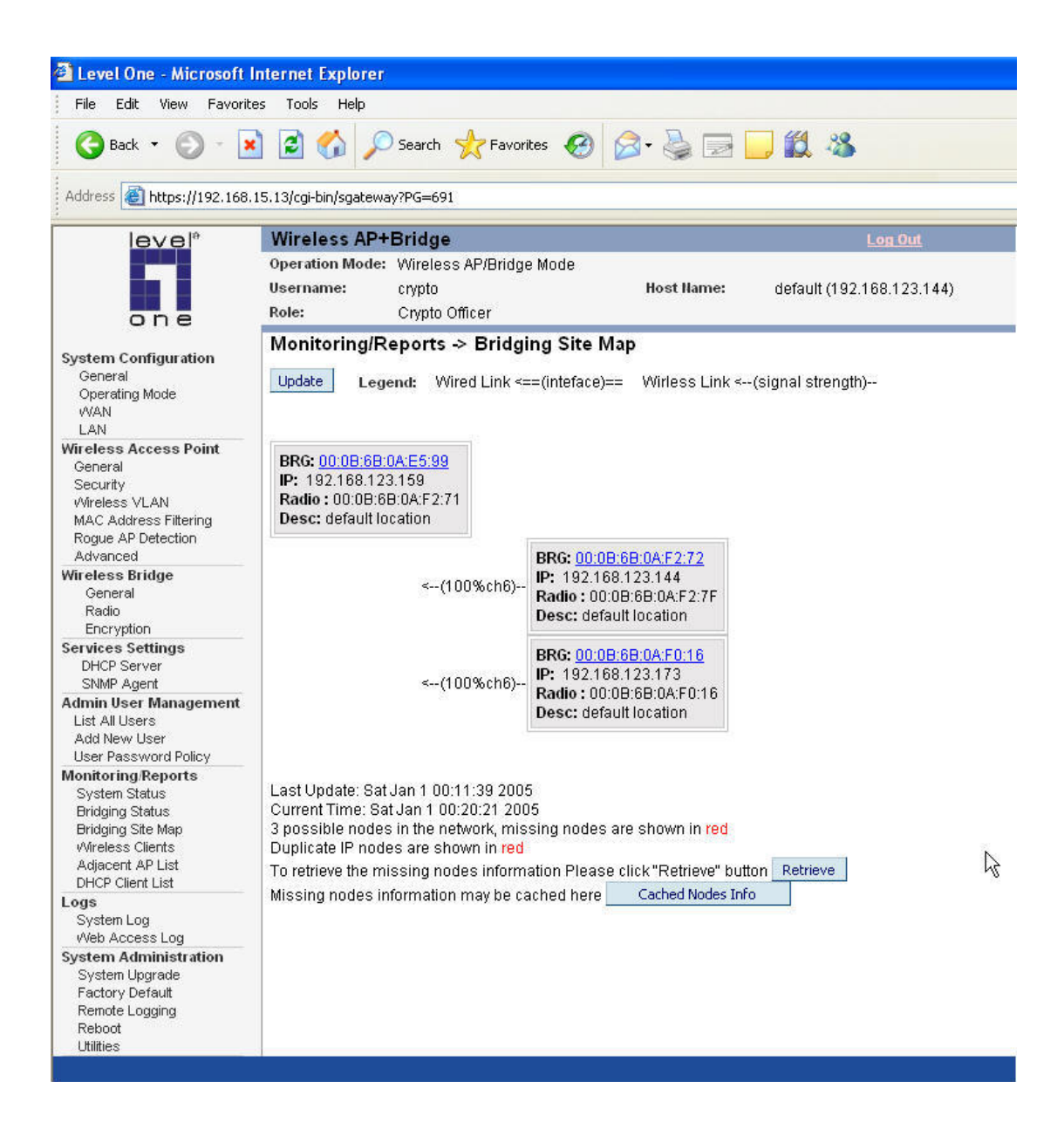

13) Use a wireless card to connect PC to WAB-3000-C via its SSID. Once connected, an IP on 192.168.123.x subnet will be given and Internet can be accessed.

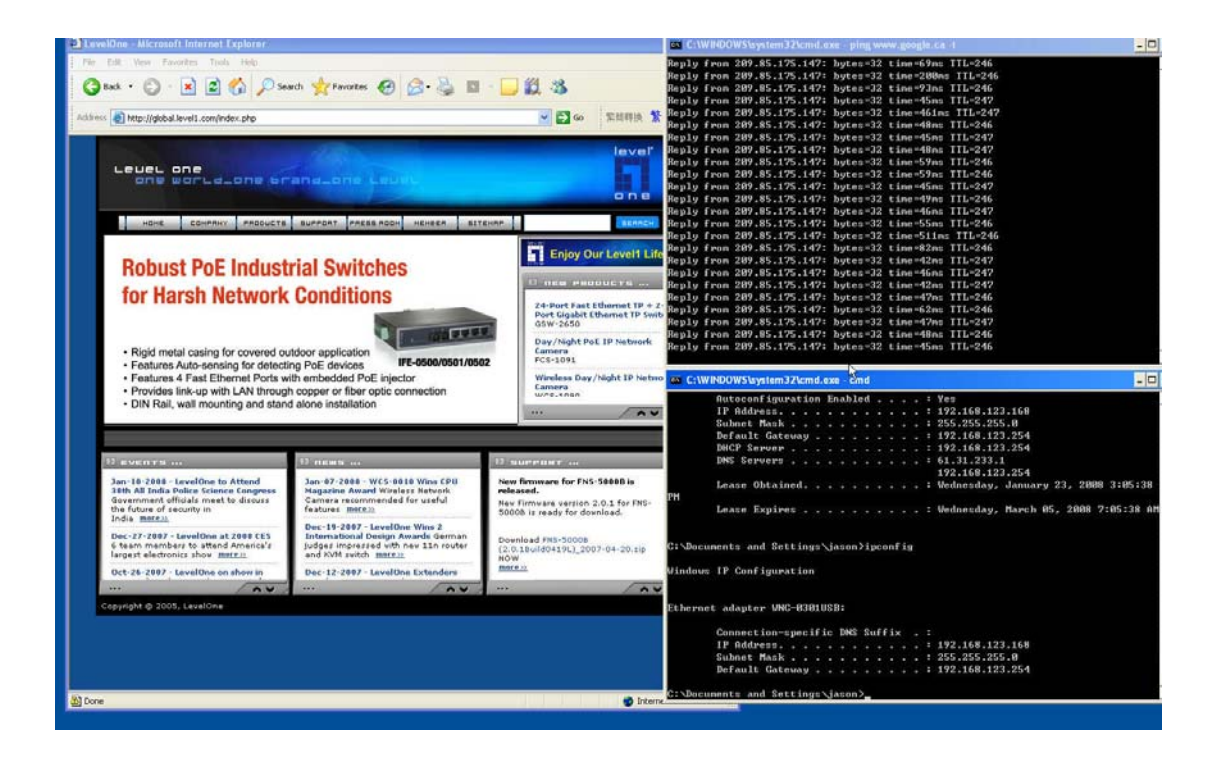